All teachers and students use the same link to reach their RenLearn data. That Link is:

## https://hosted273.renlearn.com/277403

This link will need to be bookmarked on all computers using this online product.

When at this window the appropriate choice should be made.

Teachers can access their student usernames and passwords after logging in by choosing:

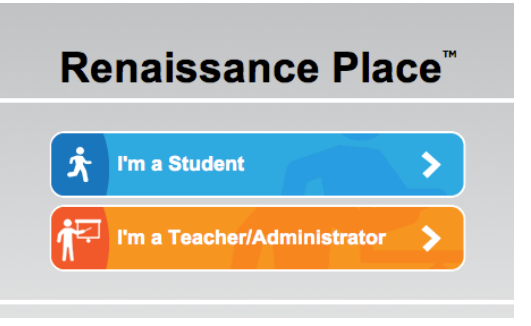

STAR Reading > Reports > Administrative Reports > Student Information

This will generate a list of your students' names and passwords.

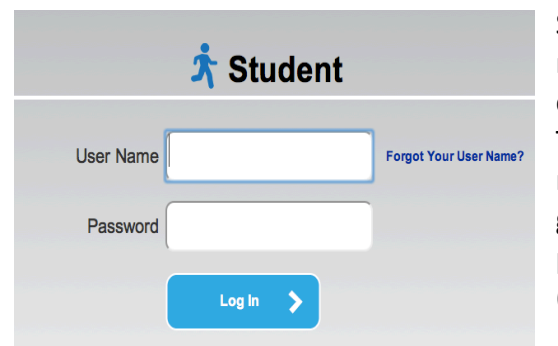

Students may also look up their own user names by following the directions after choosing "Forgot Your User Name? They can choose their school and type their name for a lookup. Student usernames are generated by the system. The student's password is their MUSD ID number. ( ex. 4321 or 54321 or 654321 )

Teacher username logins are auto-generated. The teacher logins are First Initial and Last Name.

Examples; CEchols or WQuaschnick

The generic teacher password at <u>Dixieland</u> is welcome32 (you will be prompted to change this when you first log in). You will need to update our security questions also.

## The STAR READING monitor password is ADMIN

I know there is so much to explore in this new environment, and I have hope that I can be of some help in the future. This just gets you in and started with your students. Please forward any RenLearn concerns by emailing your site's help desk. Include RenLearn in the subject line.